# คู่มือผู้ใช้ระบบ Student Life (studentlife.tsu.ac.th)

คู่มือนี้จะแนะนำวิธีการใช้งานระบบ Student Life หลังจากที่คุณเข้าสู่ระบบ เรียบร้อยแล้ว โดยจะเน้นไปที่เมนู "แผนการจัดโครงการ" ซึ่งประกอบด้วย 3 เมนู ย่อย ได้แก่ แก้ไขข้อมูลส่วนตัว, แผนการจัดโครงการ, และ ข้อมูลการจัดโครงการ

| C 😂 studentlife.tsu.ac.th/login                             |                                             | ∞ ☆ <u>⊅</u> |                                                                  |
|-------------------------------------------------------------|---------------------------------------------|--------------|------------------------------------------------------------------|
| 🗞 Access Gisco RV340 🞽 Gmail 📭 YouTube 🎈 Maps 🐁 N           | 18000_lineage-16.0 🕇 ติดตามงานหวับบารริยธรร | » 🗅 All I    | การเข้าสู่ระบบ                                                   |
|                                                             | _                                           |              | <ol> <li>ไปที่เว็บไซต์:<br/>studentlife.tsu.ac.th/log</li> </ol> |
|                                                             | Login to your                               |              | in<br>                                                           |
| Welcome to                                                  | account                                     |              | 2. กรอก TSU E-Mail และ                                           |
| STUDENT                                                     | TSU E-Mail                                  |              | Password ของคุณ                                                  |
| LIFE                                                        | Password                                    |              | 3. คลิกปุ่ม "Login"                                              |
| Inteligent Student Activity<br>Project Management<br>System | Login<br>Forgot Your Password?              | )            |                                                                  |
|                                                             |                                             |              | กรณีต้องการเปลี่ยน Password                                      |
|                                                             |                                             |              | สามารถใช้ Forget Your                                            |
|                                                             |                                             |              | Password? เพื่อส่ง email แก้                                     |
|                                                             |                                             |              | รหัสผ่านได้                                                      |

## ภาพรวมหน้าจอหลักหลังเข้าสู่ระบบ

เมื่อเข้าสู่ระบบสำเร็จ คุณจะพบกับหน้าจอหลักที่มีเมนูนำทางทางด้านซ้ายมือ โดย เมนูหลักที่คุณจะใช้งาน ซึ่งมีเมนูย่อยดังต่อไปนี้:

- แก้ไขข้อมูลส่วนตัว
- แผนการจัดโครงการ
- ข้อมูลการจัดโครงการ

และยังมีปุ่ม "ออกจากระบบ" (สีแดง) มีแถบรายการสำหรับเลือกปีการศึกษา ที่ใช้ สำหรับออกจากระบบ

| TSU-ISAPMS           | ≡ ProjectPla                                                                    | n                   |                                     |              | e tes       | ttsu1@gmail.com |  |
|----------------------|---------------------------------------------------------------------------------|---------------------|-------------------------------------|--------------|-------------|-----------------|--|
| 🍰 แก้ไขข้อมูลส่วนตัว |                                                                                 |                     |                                     |              |             |                 |  |
| 🔳 แผนการจัดโครงการ   |                                                                                 | แผนการ              | จัดโครงการ ประจำปีการศึ             | 2568         |             |                 |  |
| ข้อมูลการจัดโครงการ  | วงเงินงบประมาณ 50000.00 บาท ปีการศึกษา 2568 ชมรมทดสอบระบบ<br>-งบกัจกรรม 9000000 |                     |                                     |              |             |                 |  |
|                      |                                                                                 |                     | -0.00 מאחטט                         |              |             |                 |  |
|                      | ວັນເປັດຮັບແຜ                                                                    | งน : 1 พฤษภาคม 2568 |                                     | ວັนປົດຣັບແผน | : 31 พฤษภาศ | าม 2568         |  |
|                      | นางสาวนิสิต ชื่อ-นาม<br>ประธาน                                                  | สกุล1               |                                     |              |             | ์ เพิ่มโครงการ  |  |
|                      | ชื่อโครงการ                                                                     | สถานที่ปฏิบัติงาน   | วันเริ่มกิจกรรม - วันสิ้นสุดกิจกรรม | สถานะ        | สร้างโดย    | ຈັດກາຣ          |  |
|                      | ไม่มีข้อมูล                                                                     |                     |                                     |              |             |                 |  |
|                      |                                                                                 |                     |                                     |              |             |                 |  |
|                      |                                                                                 |                     |                                     |              |             |                 |  |
|                      |                                                                                 |                     |                                     |              |             |                 |  |
|                      |                                                                                 |                     |                                     |              |             |                 |  |
|                      |                                                                                 |                     |                                     |              |             |                 |  |
|                      |                                                                                 |                     |                                     |              |             |                 |  |

เมนูนี้ใช้สำหรับแก้ไขหรืออัปเดตข้อมูลส่วนบุคคลของคุณ

## ขั้นตอนการแก้ไขข้อมูลส่วนตัว:

- 1. คลิกที่เมนู **"แก้ไขข้อมูลส่วนตัว**" ในแถบเมนูด้านซ้ายมือ
- 2. คุณจะเห็นหน้าจอที่แสดงข้อมูลปัจจุบันของคุณ เช่น:
  - ชื่อผู้ใช้: (แสดงชื่อของคุณ)
  - เบอร์โทรศัพท์: (ช่องสำหรับแก้ไข)
  - ลายเซ็น (ไฟล์): (สำหรับอัปโหลดไฟล์ลายเซ็น)
- กรอกข้อมูลที่ต้องการแก้ไข:
  - หากต้องการเปลี่ยนเบอร์โทรศัพท์ ให้กรอกเบอร์ใหม่ในช่อง "เบอร์ โทรศัพท์"
  - หากต้องการอัปโหลดไฟล์ลายเซ็น ให้คลิก "Choose File" และเลือก
     ไฟล์ลายเซ็นของคุณ
- เมื่อแก้ไขข้อมูลเรียบร้อยแล้ว คลิกปุ่ม "บันทึก"

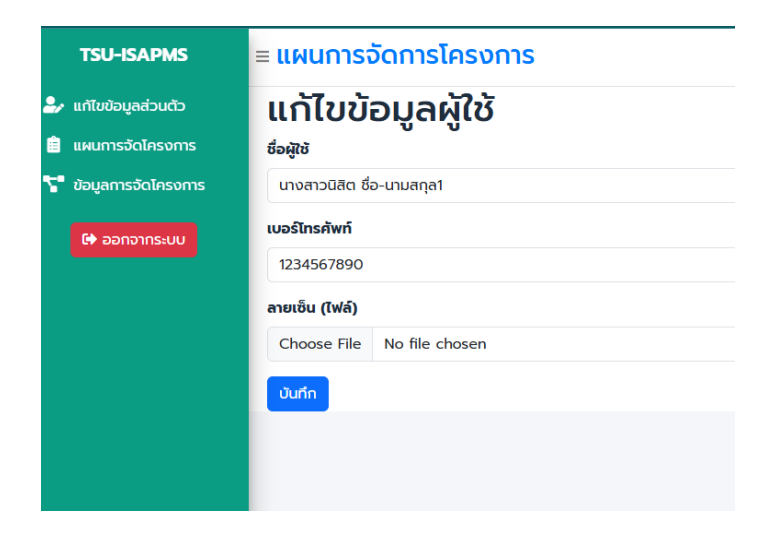

## เมนู "แผนการจัดโครงการ"

เมนูนี้ใช้สำหรับดูภาพรวมและจัดการแผนการจัดโครงการประจำปีการศึกษา

| ■ ProjectP                   | lan                  |                                                                                             |                   | \rm e tes    | sttsu1@gmail.com |
|------------------------------|----------------------|---------------------------------------------------------------------------------------------|-------------------|--------------|------------------|
|                              | แผนก                 | ารจัดโครงการ ประจำปีการศ                                                                    | <b>ถึกษา</b> 2568 |              |                  |
|                              | ວນເຈັ                | ว <b>ันงบประมาณ 50000.00 บาท ปีการศึกษา 2568 ชมร</b><br>-งบทิจกรรม 50000.00<br>-งบทีฬา 0.00 | มทดสอบระบบ        |              |                  |
| ວັนເປັດຣັບ                   | มแผน : 1 พฤษภาคม 256 | 58                                                                                          | ວັนปิดรับแผเ      | ມ : 31 พฤษภา | คม 2568          |
| นางสาวนิสิต ชื่อ-น<br>ประธาน | เามสกุล1             |                                                                                             |                   |              | 🗄 เพิ่มโครงการ   |
| ชื่อโครงการ                  | สถานที่ปฏิบัติงาน    | วันเริ่มกิจกรรม - วันสิ้นสุดกิจกรรม                                                         | สถานะ             | สร้างโดย     | จัดการ           |
| ไม่มีข้อมูล                  |                      |                                                                                             |                   |              |                  |
|                              |                      |                                                                                             |                   |              |                  |
|                              |                      |                                                                                             |                   |              |                  |

## ขั้นตอนการใช้งานเมนู "แผนการจัดโครงการ":

- 1. คลิกที่เมนู **"แผนการจัดโครงการ**" ในแถบเมนูด้านซ้ายมือ
- 2. คุณจะเห็นหน้าจอแสดง "แผนการจัดโครงการ ประจำปีการศึกษา"
- การเลือกปีการศึกษา:
  - ที่มุมขวาบนของส่วน "แผนการจัดโครงการ" จะมีช่องตัวเลขปี การศึกษา (เช่น 2568) คุณสามารถคลิกที่ช่องนี้เพื่อเลือกปีการศึกษา ที่ต้องการดูได้
  - รายการจะแสดงปีการศึกษาที่สามารถเลือกได้ (เช่น 2570, 2569, 2568, 2567)
- 4. ข้อมูลภาพรวมงบประมาณ:

- จะแสดงวงเงินงบประมาณรวมของปีการศึกษานั้นๆ (เช่น วงเงิน งบประมาณ 50000.00 บาท ปีการศึกษา 2568)
- จะแสดงงบที่ใช้ไปแล้ว (งบกิจกรรม) และงบที่เหลือ

### 5. ข้อมูลผู้รับผิดชอบโครงการ:

 จะแสดงชื่อผู้รับผิดชอบหลักของโครงการ (เช่น นางสาวมิลิน ชื่อ-นามสกุล1 ประธาน)

## การเพิ่มโครงการใหม่:

- คลิกปุ่ม "+ เพิ่มโครงการ" (สีส้ม) ทางด้านขวา
- ระบบจะนำคุณไปยังหน้า "เพิ่มแผนการจัดโครงการ [ปีการศึกษา]"
- ในหน้านี้คุณจะต้องกรอกรายละเอียดโครงการ โดยมีแท็บย่อยๆ ดังนี้:

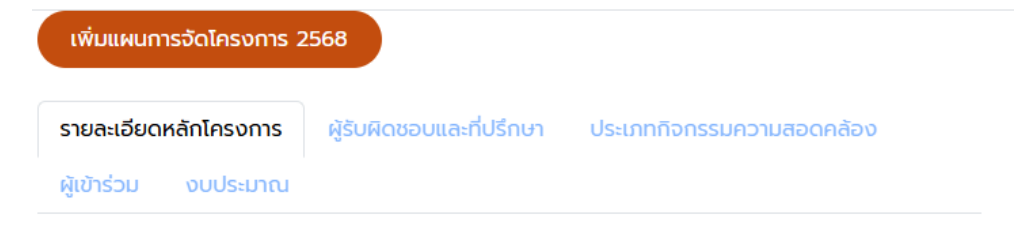

### รายละเอียดหลักโครงการ:

| ชื่อโครง | งการ        |      |   |          |   |   |   |           |    |   |   |   |    |       |       |    |   | ภาคการศึกษา | ประเภทโครงการ |
|----------|-------------|------|---|----------|---|---|---|-----------|----|---|---|---|----|-------|-------|----|---|-------------|---------------|
|          |             |      |   |          |   |   |   |           |    |   |   |   |    |       |       |    |   | 1           | โปรดเลือก     |
| เล้กกา   | รและเ       | кдна |   |          |   |   |   |           |    |   |   |   |    |       |       |    |   |             |               |
| 20       | B           | U    | 8 | Prompt - | A | • | = | 細         | Ξ· |   | 6 | - | •= | 2     | :   • |    | ? |             |               |
|          |             |      |   |          |   |   |   |           |    |   |   |   |    |       |       |    |   |             |               |
|          |             |      |   |          |   |   |   |           |    |   |   |   |    |       |       |    |   |             |               |
|          |             |      |   |          |   |   |   |           |    |   |   |   |    |       |       |    |   |             |               |
|          |             |      |   |          |   |   |   |           |    |   |   |   |    |       |       |    |   |             |               |
|          |             |      |   |          |   |   |   |           |    |   |   |   |    |       |       |    |   |             |               |
|          |             |      |   |          |   |   |   |           |    |   |   | _ | _  |       |       |    |   |             |               |
|          |             |      |   |          |   |   |   |           |    |   |   |   |    |       |       |    |   |             |               |
| ອດຖຸບຣ   | ะสงค        |      |   |          |   |   |   |           |    |   |   | 1 |    |       | _     |    |   |             |               |
| ×.       | B           | U    | 8 | Prompt - |   | • | = | æ         | Ξ- |   | e | - | •  |       | •     | <> | ? |             |               |
| 1        | -           |      |   |          |   |   |   |           |    |   |   |   |    |       |       |    |   |             |               |
| 2<br>3   |             |      |   |          |   |   |   |           |    |   |   |   |    |       |       |    |   |             |               |
| 4        |             |      |   |          |   |   |   |           |    |   |   |   |    |       |       |    |   |             |               |
|          |             |      |   |          |   |   |   |           |    |   |   |   |    |       |       |    |   |             |               |
|          |             |      |   |          |   |   |   |           |    |   |   |   |    |       |       |    |   |             |               |
|          |             |      |   |          |   |   |   |           |    |   |   | _ | _  |       |       |    |   |             |               |
|          | -           |      |   |          |   |   |   |           |    |   |   |   |    |       |       |    |   |             |               |
| Solloo   | nons        | su   |   | ( - · ·  |   |   |   |           |    |   |   |   |    |       |       | _  | _ |             |               |
| ×        | B           | U    | 8 | Prompt - | A | • | = | ) <u></u> | Ξ. | • | G |   | -  | ) ( × | •     |    | ? |             |               |
|          |             |      |   |          |   |   |   |           |    |   |   |   |    |       |       |    |   |             |               |
|          |             |      |   |          |   |   |   |           |    |   |   |   |    |       |       |    |   |             |               |
|          |             |      |   |          |   |   |   |           |    |   |   |   |    |       |       |    |   |             |               |
|          |             |      |   |          |   |   |   |           |    |   |   |   |    |       |       |    |   |             |               |
|          |             |      |   |          |   |   |   |           |    |   |   |   |    |       |       |    |   |             |               |
|          |             |      |   |          |   |   |   |           |    |   |   | _ |    |       |       |    |   |             |               |
|          |             |      |   |          |   |   |   |           |    |   |   |   |    |       |       |    |   |             |               |
|          |             |      |   |          |   |   |   |           |    |   |   |   |    |       |       |    |   |             |               |
|          | <b>O</b> UI | INN  |   |          |   |   |   |           |    |   |   |   |    |       |       |    |   |             |               |
|          |             |      |   |          |   |   |   |           |    |   |   |   |    |       |       |    |   |             |               |

- ชื่อโครงการ: กรอกชื่อโครงการ
- ภาคการศึกษา: (ช่องสำหรับเลือก)
- ประเภทโครงการ: (ช่องสำหรับเลือก)
- หลักการและเหตุผล: ใช้ Rich Text Editor เพื่อกรอก รายละเอียด
- วัตถุประสงค์: ใช้ Rich Text Editor เพื่อกรอก รายละเอียด (สามารถใส่เป็นข้อๆ ได้)

- รูปแบบกิจกรรม: ใช้ Rich Text Editor เพื่อกรอก รายละเอียด
- ผู้รับผิดชอบและที่ปรึกษา
- ประเภทกิจกรรมความสอดคล้อง
- ผู้เข้าร่วม
- งบประมาณ
- กรอกข้อมูลในแต่ละส่วนให้ครบถ้วน
- คลิกปุ่ม "บันทึก" ที่ด้านล่างเมื่อกรอกข้อมูลครบถ้วน

!คลิกปุ่ม "บันทึก" ทุกครั้งเมื่อมีอัพเดทข้อมูลแต่ล่ะส่วน

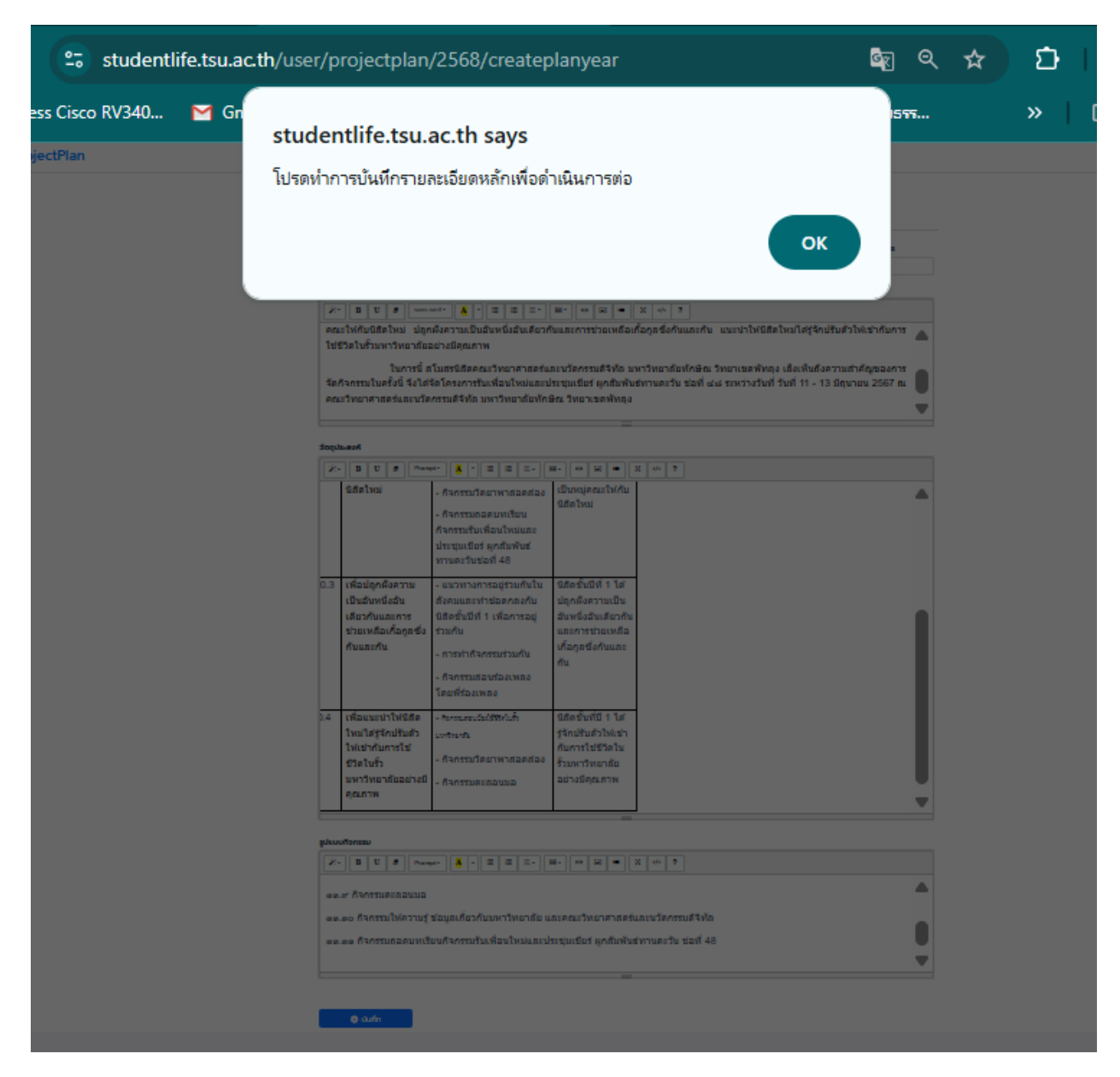

## กรณีมีข้อพิดพลาดกรอกข้อมูลไม่ครบระบบจะแสดงแจ้งเตือนที่ส่วนบน

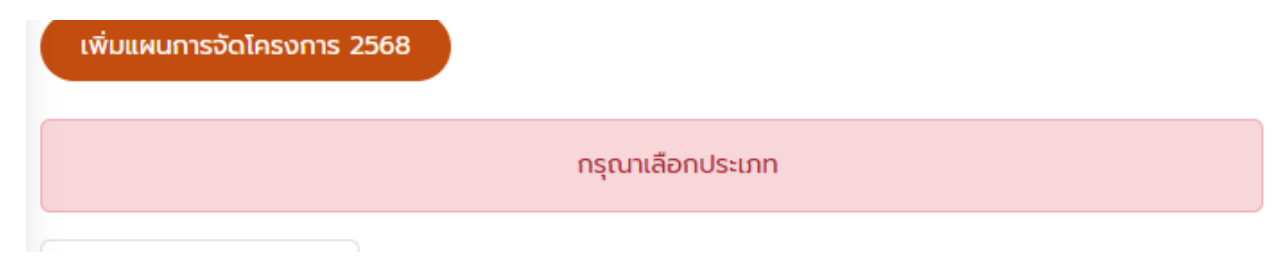

## เมื่อบันทึกแล้ว ระบบจะทำการเปิดแท็บที่ใช้กรอกข้อมูล รายละเอียดย่อย

| รายละเอียดหลักโครงการ | ผู้รับผิดชอบและที่ปรึกษา        | ประเภทกิจกรรมความสอดคล้อง         |
|-----------------------|---------------------------------|-----------------------------------|
| ผู้เข้าร่วม งบประมาณ  | ระยะเวลา วิธีการดำเนินงาน อื่นๆ | า เป้าหมาย วิธีการติดตามประเมินผล |
| แนบเอกสาร             |                                 |                                   |

## แท็บ: ผู้รับผิดชอบและที่ปรึกษา

## แท็บนี้ใช้สำหรับระบุรายละเอียดของนิสิตผู้รับผิดชอบโครงการและอาจารย์ที่ปรึกษา โครงการ

| แก้ไขแผนโครงการ           |                                       |                          |                         |          |
|---------------------------|---------------------------------------|--------------------------|-------------------------|----------|
| รายละเอียดหลักโครงก       | าร ผู้รับผิดชอบและที่ปรึกษา           | ประเภททิจกรรมคะ          | วามสอดคล้อง ผู้เข้าร่วม | งบประมาณ |
| ระยะเวลา วิธีการดำเนิน    | งาน อื่นๆ เป้าหมาย วิธีการ(           | ติดตามประเมินผล เ        | เนบเอกสาร               |          |
| 🛃 เพิ่มนิสิตผู้รับผิดช    | อบโครงการ 🕅 บันทึก                    |                          |                         |          |
| รหัสนิสิต                 | ชื่อ-นามสกุล                          | email                    | เบอร์โทรศัพท์           | จัดการ   |
| ไม่มีข้อมูล               |                                       |                          |                         |          |
| 🛃 เพิ่มอาจารย์ที่ปรึก     | ษาโครงการ 🕲 บันทึก                    |                          |                         |          |
| ชื่อ-สกุล อาจารย์         | สังกัด                                | email                    | โทรศัพท์                | จัดการ   |
| ไม่มีข้อมูล               |                                       |                          |                         |          |
|                           |                                       |                          |                         |          |
| **ในกรณีหน้าแท๊ป มีปุ่ม " | มันทึก" โปรดกด <b>"บันทึก"</b> เพื่อป | รับปรุงข้อมูลในแต่ล่ะส่ว | ou **                   |          |
|                           |                                       |                          |                         |          |
|                           |                                       |                          |                         |          |
|                           |                                       |                          |                         |          |

## 1. ส่วน "นิสิตผู้รับผิดชอบโครงการ"

ส่วนนี้ใช้สำหรับเพิ่มข้อมูลนิสิตที่รับผิดชอบโครงการ

## ขั้นตอนการเพิ่มนิสิตผู้รับผิดชอบโครงการ:

- คลิกที่ปุ่ม "เพิ่มนิสิตผู้รับผิดชอบโครงการ" (ปุ่มสีน้ำเงิน)
- 2. จะปรากฎหน้าต่างป๊อปอัป "นิสิตผู้รับผิดชอบโครงการ" ขึ้นมา
- กรอกข้อมูลนิสิต:
  - รหัสนิสิต: กรอกรหัสนิสิตของนิสิตผู้รับผิดชอบ
  - ชื่อ-นามสกุล: กรอกชื่อ-นามสกุลของนิสิต
  - email: กรอกอีเมลของนิสิต
  - เบอร์โทรศัพท์: กรอกเบอร์โทรศัพท์ของนิสิต
- เมื่อกรอกข้อมูลครบถ้วน คลิกปุ่ม "เพิ่มข้อมูล" (ปุ่มสีฟ้า)
- 5. ข้อมูลของนิสิตจะถูกเพิ่มเข้าไปในตารางด้านล่าง และป๊อปอัปจะปิดลง
- หากต้องการยกเลิกการเพิ่ม ให้คลิกปุ่ม "กลับ" (ปุ่มสีแดง) ในหน้าต่างปี อปอัป หรือคลิกไอคอน "X" ที่มุมขวาบนของป๊อปอัป

## นิสิตผู้รับผิดชอบโครงการ

| รหัสนิสิด                               |      |
|-----------------------------------------|------|
|                                         |      |
| ชื่อ-นามสกุล                            |      |
|                                         |      |
| email                                   |      |
|                                         |      |
| เบอร์โทรศัพท์                           |      |
|                                         |      |
| เพิ่มชื่อผู้รับผิดชอบแล้ว รหัส652021019 |      |
| م مشر مت                                |      |
|                                         | າກິດ |
|                                         |      |
|                                         | กลับ |

×

## การจัดการข้อมูลนิสิตในตาราง:

 ข้อมูลนิสิตที่เพิ่มเข้ามาจะแสดงในตารางที่มีหัวข้อ: รหัสนิสิต, ชื่อ-นามสกุล, email, เบอร์โทรศัพท์, จัดการ

| แก้ไขแผนโครงการ            |                           |                           |                      |                 |
|----------------------------|---------------------------|---------------------------|----------------------|-----------------|
| รายละเอียดหลักโครงการ      | ผู้รับผิดชอบและที่ปรึกษา  | ประเภทกิจกรรมความสอดคล้อง | ผู้เข้าร่วม งบประมาณ |                 |
| ระยะเวลา วิธีการดำเนินงาน  | อื่นๆ เป้าหมาย วิธีการติด | กตามประเมินผล แนบเอกสาร   |                      |                 |
| 占 เพิ่มนิสิตผู้รับผิดชอบโเ | ครงการ 🔀 บันทึก           |                           |                      |                 |
| รหัสนิลิต                  | ชื่อ-นามสกุล              | email                     | เบอร์โทรศัพท์        | จัดการ          |
| 652021013                  | นางสาวจิรัชญา ฤทธิศัก     | ดิ์ student1@gmail.com    | 064-8017173          | <b>≜-</b><br>au |
| 652021019                  | นางสาวทัญญารัตน์ รัต      | ut student2@gmail.com     | 080-0405737          |                 |
|                            |                           |                           |                      | ລບ              |

2. ส่วน "อาจารย์ที่ปรึกษาโครงการ"

ส่วนนี้ใช้สำหรับเพิ่มข้อมูลอาจารย์ที่ปรึกษาโครงการ

ขั้นตอนการเพิ่มอาจารย์ที่ปรึกษาโครงการ:

- คลิกที่ปุ่ม "เพิ่มอาจารย์ที่ปรึกษาโครงการ" (ปุ่มสีน้ำเงิน)
- 2. จะปรากฎหน้าต่างป๊อปอัป "อาจารย์ที่ปรึกษาโครงการ" ขึ้นมา
- กรอกข้อมูลอาจารย์:
  - ชื่อ-สกุล อาจารย์: กรอกชื่อ-นามสกุลของอาจารย์ที่ปรึกษา
  - สังกัด: กรอกสังกัดของอาจารย์ (เช่น คณะ, ภาควิชา)
  - email: กรอกอีเมลของอาจารย์
  - โทรศัพท์: กรอกเบอร์โทรศัพท์ของอาจารย์
- เมื่อกรอกข้อมูลครบถ้วน คลิกปุ่ม "เพิ่มข้อมูล" (ปุ่มสีฟ้า)
- 5. ข้อมูลของอาจารย์จะถูกเพิ่มเข้าไปในตารางด้านล่าง และป๊อปอัปจะปิดลง
- หากต้องการยกเลิกการเพิ่ม ให้คลิกปุ่ม "กลับ" (ปุ่มสีแดง) ในหน้าต่างปี อปอัป หรือคลิกไอคอน "X" ที่มุมขวาบนของป๊อปอัป

หลังจากเพิ่มข้อมูลอาจารย์แล้ว อย่าลืมคลิกปุ่ม "บันทึก" (ปุ่มสีเขียว)
 ด้านข้างปุ่ม "เพิ่มอาจารย์ที่ปรึกษาโครงการ" เพื่อบันทึกการเปลี่ยนแปลง
 ทั้งหมดในส่วนนี้

| iootDlan<br>อาจารย์ที่ปรึกษาโครงการ | •••••<br>× |
|-------------------------------------|------------|
| ชื่อ-สกุล อาจารย์                   |            |
| อาจารย์ ดร.อัคนี ผิวหอม             |            |
| สังกัด                              |            |
| คณะวิทยาศาสตร์และนวัตกรรมดิจิทัล    |            |
| email                               |            |
| advisor1@gmail.com                  |            |
| โทรศัพท์                            |            |
| 088-2401721                         |            |
| 🔿 ເພັ່ນນ້ວຍວ                        |            |
| 🗸 เพษออมูล                          |            |
|                                     |            |
|                                     | กลับ       |
|                                     |            |

### การจัดการข้อมูลอาจารย์ในตาราง:

- ข้อมูลอาจารย์ที่เพิ่มเข้ามาจะแสดงในตารางที่มีหัวข้อ: ชื่อ-สกุล อาจารย์,
   สังกัด, email, โทรศัพท์, จัดการ
- ในคอลัมน์ "จัดการ" อาจมีปุ่มสำหรับแก้ไขหรือลบข้อมูลอาจารย์แต่ละราย (รายละเอียดเพิ่มเติมขึ้นอยู่กับการออกแบบระบบ)

| 💄 เพิ่มอาจารย์ที่ปรึกษาโคร     | ຣັ້ນກາຣ 🔀 ບັນກຳ            | n                                 |             |                 |
|--------------------------------|----------------------------|-----------------------------------|-------------|-----------------|
| ชื่อ-สกุล อาจารย์              | สังกัด                     | email                             | โทรศัพท์    | ຈັດກາร          |
| อาจารย์ ดร.อัคนี ผิวหอม        | คณะวิทยาศาสต               | ร์และนวัต advisor1@gmail.co       | 088-2401721 | <b>≜-</b><br>au |
| นายฐาปกรณ์ กลุ่มใหม            | คณะวิทยาศาสต               | ร์และนวัต advisor2@tsu.ac.th      | 097-9246630 | <b>≗-</b><br>au |
| *ในกรณีหน้าแท๊ป มีปุ่ม "บันทึก | " โปรดกด <b>"บันทึก"</b> เ | พื่อปรับปรุงข้อมูลในแต่ล่ะส่วน ** |             |                 |
|                                |                            |                                   |             |                 |

### ข้อควรทราบ:

- "ในกรณีหน้าแท็บ มีปุ่ม "บันทึก" โปรดกด "บันทึก" เพื่อปรับปรุงข้อมูลใน แต่ละส่วน" ข้อความนี้เน้นย้ำถึงความสำคัญของการคลิกปุ่ม "บันทึก" (สี เขียว) ในแต่ละส่วนย่อย หลังจากที่ได้เพิ่มหรือแก้ไขข้อมูลเสร็จสิ้น เพื่อให้ ข้อมูลที่คุณกรอกได้รับการบันทึกอย่างถูกต้อง
- เมื่อข้อมูลถูกบันทึกสำเร็จ หน้าจออาจจะรีเฟรช หรือแสดงข้อความยืนยันการ บันทึก
- หากยังไม่มีข้อมูลในตาราง จะแสดงคำว่า "ไม่มีข้อมูล"

### ู้แท็บ: ประเภทกิจกรรมและความสอดคล้อง

รายละเอียดหลักโครงการ

ผู้รับผิดชอบและที่ปรึกษา

ประเภทกิจกรรมความสอดคล้อง

ผู้เข้าร่วม งบประมาณ

ระยะเวลา วิธีการดำเนินงาน อื่นๆ

เป้าหมาย วิธีการติดตามประเมินผล

แนบเอกสาร

ประเภทกิจกรรมพัฒนา นิสิตนอกชั้นเรียน (กรณี ขอเทียบกิจกรรมพัฒนา นิสิตนอกชั้นเรียน โปรด ระบุ)

กิจกรรม TSU Glocal Talent

🗆 กลุ่มกิจกรรมเกี่ยวกับการคิด วิจารณญาณ และการแก้ปัญหา

🗆 กลุ่มกิจกรรมเกี่ยวกับการ บริหารจัดการตนเอง

🗆 กลุ่มกิจกรรมเกี่ยวกับการ ทำงานร่วมกับผ้อื่น

🗆 กลุ่มกิจกรรมเกี่ยวกับความรู้ ความเข้าใจ และการใช้เทคโนโลยี ดีจิทัล

🗆 กลุ่มกิจกรรม TSU Good ได้แก่ กิจกรรมจิตอาสา บำเพ็ญ ประโยชน์ และสิ่งแวดล้อม

กิจกรรม TSU Communication Talent

🗆 กิจกรรมเกี่ยวกับการใช้ภาษา เพื่อการสื่อสารในชีวิตประจำวัน

กิจกรรม TSU Social

#### ความสอดคล้องกับ ยุทธศาสตร์ของ ม่หาวิทยาลัย

🗹 กิจกรรมเสริมสร้างนิสิต ให้มีคุณลักษณะตามอัต ลักษณ์ของมหาวิทยาลัย

🗹 กิจกรรมพัฒนานิสิตให้มี ทักษะการเรียนรู้ในคตวรรษ ที่ 21

🗆 กิจกรรมนิสิตระหว่าง ประเทศ

🗆 กิจกรรมพุรวัฒนธรรม ศิลปวัฒนธรรม และแลก เปลี่ยนวัฒนธรรม

🗆 กิจกรรมกีฬา นั้นทนาการ และสุขภาพ

🗆 กิจกรรมจิตอาสาทั้ง ภายในและชมชนโดยรอบ มหาวิทยาลัยทักษิณ

#### ความสอดคล้องกับ การพัฒนาอัตลักษณ์ นิสิต

รับผิดชอบ

การรับผิดชอบต่อหน้าที่

🗆 การบริหารจัดการตนเอง

🗆 การมีจิตสำนึกและ ตระหนักในการเป็นพลเมือง ไทยและพลเมืองโลก

#### รอบรู้

🗆 การมีความรู้ ทักษะ และ ความสามารถตามบริบท ของอาชีพ

🗆 มีความรู้ ความเข้าใจ และทักษะการใช้เทคโนโลยี ดิจิทัลและเครื่องมือสื่อสาร อย่างเหมาะสม

🗆 ความสามารถใช้ภาษา ไทยและภาษาต่างประเทศ เพื่อการสื่อสาร

🗆 มีทักษะการเรียนรู้ การไม่ ยึดติดกับสิ่งที่เคยเรียนรู้มา และการเรียนรู้สิ่งที่เคยรู้ ด้วยมุมมอง ใหม่ตลอด

#### 17 เป้าหมายแห่งการ พัฒนาที่ยั่งยืน TSU (SDGS)

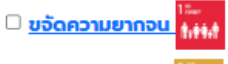

<u>ขจัดความหิวไหย</u>

<u>การมีสุขภาพและความ</u> เป็นอยู่ที่ดี

<u>การศึกษาที่เท่าเทียม</u>

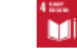

<u>ความเท่าเทียมทางเพศ</u>

🗆 สร้างหลักประกันว่าจะมี การจัดให้มีน้ำและสุข <u>อนามัยสำหรับทุกคนและมี</u> <u>การบริหารจัดการที่ยั่งยืน</u>

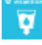

<u>สร้างหลักประกันให้ทุก</u> คนสามารถเข้าถึงพลังงาน สมัยใหม่ที่ยั่งยืนในราคาที่ ย่อมเยา

🗆 ส่วนสรีนอารเดินโดการ

đ

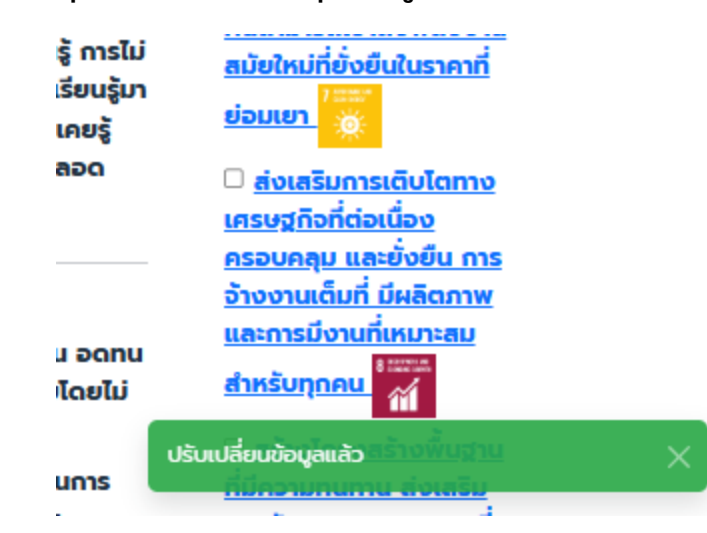

## เมื่อทำการคลิกที่ปุ่มระบบจะปรับปรุงข้อมูลทันที

### แท็บ: ผู้เข้าร่วม งบประมาณ

| รายละเอียดหลักโครงการ ผู้รับผิดชอบแล                      | ะที่ปรึกษา ประเภทกั              | า้จกรรมความส    | เอดคล้อง ผู้ | เข้าร่วม งบประมาณ |        |
|-----------------------------------------------------------|----------------------------------|-----------------|--------------|-------------------|--------|
| ระยะเวลา วิธีการดำเนินงาน อื่นๆ เป้าหมา                   | ย วิธีการติดตามประเมิเ           | มผล แบบเ        | อกสาร        |                   |        |
| 🐣 เพิ่มผู้เข้าร่วมโครงการ 🛽 🖻 บันทึก                      |                                  |                 |              |                   |        |
| ประเภทผู้เข้าร่วม                                         | ชาย                              | หญิง            | SOL          | ม จัดการ          |        |
| ม่มีข้อมูล                                                |                                  |                 |              |                   |        |
|                                                           | ucz                              | 0 คน            |              |                   |        |
| 🐣 เพิ่มงบประมาณ 🔀 บันทึกงบประม                            | ทณทั้งหมด                        |                 |              |                   |        |
| หมวดหมู่<br>ประเภท รายละเอียดรายการรายการ                 | จำนวน                            | หน่วย           | ราคา/หน่วย   | รวมจำนวนเงิน      | จัดการ |
| ม่มีข้อมูล                                                |                                  |                 |              |                   |        |
| มายเหต ขอกัวจ่ายทุกรายการ                                 |                                  |                 |              |                   |        |
|                                                           |                                  |                 |              |                   |        |
| ้<br>ในกรณีหน้าแท๊ป มีปุ่ม "บันทึก" โปรดกด <b>"บันท</b> ์ | <b>ุîก"</b> เพื่อปรับปรุงข้อมูลใ | ในแต่ล่ะส่วน *' | •            |                   |        |
| ในกรณีหน้าแท๊ป มีปุ่ม "บันทึก" โปรดกด <b>"บันเ</b>        | <b>า์ก"</b> เพื่อปรับปรุงข้อมูลไ | ในแต่ล่ะส่วน *' |              |                   |        |

กรอกข้อมูลผู้เข้าร่วมประเภทต่าง ๆ

| ผู้เข้าร่วม                              |                                     | ×    |
|------------------------------------------|-------------------------------------|------|
| ประเภทผู้เข้าร่วม                        |                                     |      |
| นิสิต                                    |                                     |      |
| ชาย                                      |                                     |      |
|                                          |                                     |      |
| หญิง                                     |                                     |      |
|                                          |                                     |      |
|                                          |                                     |      |
|                                          | 🕒 ເพົ່ມປ້ອມູລ                       |      |
|                                          |                                     |      |
|                                          |                                     | กลับ |
| ี่ป มีปุ่ม "บันทึก" โปรดกด <b>"บันทึ</b> | า" เพื่อปรับปรงข้อมลในแต่ล่ะส่วน ** |      |

| 🛯 📥 เพิ่มผู้เข้าร่วมโคะ | รงการ | 闧 บันทึก |      |     |               |
|-------------------------|-------|----------|------|-----|---------------|
| ประเภทผู้เข้าร่วม       | ชาย   |          | หญิง | sou | จัดการ        |
| ที่ปรึกษา               | 4     |          | 7    | 11  | <b>_</b> - au |
| นิสิต                   | 68    |          | 89   | 157 | <b>≟</b> - au |

รวม 168 คน

| trian                                                 |                 |                                       |         | e tes |
|-------------------------------------------------------|-----------------|---------------------------------------|---------|-------|
| งบประมาณ                                              |                 |                                       |         | ×     |
| ย หมวดหมู่                                            | ประเภท          |                                       |         | _     |
| า โปรดเลือก                                           | โปรดเลือกประเภท |                                       |         |       |
| โปรดเลือก                                             |                 |                                       |         |       |
| ม ค่าใช้สอย<br>ค่าตอบแทน<br>ค่าวัสดุ<br>ค่าอื่นๆ<br>1 | ราคา/หน่วย<br>0 | <b>หน่วยนับ</b><br>ครั้ง ชิ้น อัน ฯลฯ | sou : O |       |
| a<br>20<br>3ŭ                                         |                 |                                       |         | กลับ  |

ข้อมูลที่อาจจะพบในแท็บนี้:

- ตารางรายการงบประมาณ:
  - อาจมีคอลัมน์เช่น รายการค่าใช้จ่าย, หมวดหมู่ค่าใช้จ่าย, จำนวนเงินที่เสนอ,
     จำนวนเงินที่ได้รับอนุมัติ, วันที่ใช้จ่าย, หลักฐานการใช้จ่าย
- ปุ่ม "เพิ่มรายการงบประมาณ": สำหรับเพิ่มรายการค่าใช้จ่ายใหม่
- ปุ่ม "บันทึก": สำหรับบันทึกข้อมูลงบประมาณที่ได้เพิ่มหรือแก้ไข

| /340                        |                                        | n/user/pro                 | ojectpla         | an/10/edi  | it            |                |              | G             |        | ☆    |
|-----------------------------|----------------------------------------|----------------------------|------------------|------------|---------------|----------------|--------------|---------------|--------|------|
|                             | 附 Gmail                                | 🕨 You                      | Tube             | Maps       | 🐴 N8          | 000_lineage-16 | .0 🕇 ติด     | ตามงานระบบจริ | ້າຍຣາຈ |      |
| la                          | n                                      |                            |                  |            |               |                |              |               |        |      |
| งบ                          | ເປຣະມາณ                                |                            |                  |            |               |                |              |               |        | ×    |
| ки                          | oonij                                  |                            | ປຣະເภท           | ı          |               |                |              |               |        |      |
| ค่าอื่นๆ ค่าติดต่อประสานงาน |                                        |                            |                  |            |               |                |              |               |        |      |
| ราย                         | มละเอียดรายกา                          | าร                         |                  |            |               |                |              |               |        |      |
| F                           | ่าประสานงานแ                           | เละดำเนินงา                | iu               |            |               |                |              |               |        |      |
| ວຳ                          |                                        |                            | 5101/8           | aiou.      |               | หม่ายเป็น      |              | sou : 300     |        |      |
| 1                           |                                        |                            | 300              | 1450       |               | -              |              | 355 . 500     |        |      |
|                             |                                        |                            | 500              |            |               |                |              |               |        |      |
|                             |                                        |                            |                  |            |               |                |              |               |        |      |
|                             |                                        |                            |                  |            | <b>O</b> ເຫັ່ | มข้อมูล        |              |               |        |      |
| ข้อก                        | ำหนด ค่าติดด                           | ต่อประสาน                  | มงาน             |            |               |                |              |               |        |      |
| อัตร<br>หลัก                | ิก : ไม่เกิน 300<br><b>เฐานประกอบฯ</b> | ) บาท/โครง<br>: 1. ใบสำคัญ | งการ<br>ญรับเงิเ | น 2. สำเนา | บัตรประช      | าชนพร้อมรับรอ  | งสำเนาถูกต้อ | v             |        |      |
|                             |                                        |                            |                  |            |               |                | -            |               |        |      |
|                             |                                        |                            |                  |            |               |                |              |               |        | กลับ |
|                             |                                        |                            |                  |            |               |                |              |               |        |      |

การใช้งานโดยทั่วไป:

 การเพิ่มรายการงบประมาณ: คลิกปุ่ม "เพิ่มรายการงบประมาณ" เพื่อเปิดแบบฟอร์ม กรอกข้อมูล กรอกรายละเอียดค่าใช้จ่าย (เช่น ค่าอุปกรณ์, ค่าเดินทาง, ค่าวิทยากร), จำนวนเงิน และรายละเอียดอื่นๆ ที่เกี่ยวข้อง แล้วกดบันทึก

|                                 | deven                         |                           |                                |  |  |  |  |  |  |
|---------------------------------|-------------------------------|---------------------------|--------------------------------|--|--|--|--|--|--|
| หมวดหมู                         | บระเภท                        |                           |                                |  |  |  |  |  |  |
| ค่าวัสดุ                        | ค่าวัสดุสำนักงาน              |                           |                                |  |  |  |  |  |  |
| รายละเอียดรายการ                | โปรดเลือกประเภท               |                           |                                |  |  |  |  |  |  |
| ค่าวัสดสำนักงานเหมา             | ค่าวัสดุสำนักงาน              | ค่าวัสดุสำนักงาน<br>ท     |                                |  |  |  |  |  |  |
|                                 | ค่าวัสดุงานบ้านงาเ            | มครัว                     |                                |  |  |  |  |  |  |
|                                 | ค่าวัสดุ/อุปกรณ์ที            | ฬา                        |                                |  |  |  |  |  |  |
| จำนวน                           | ราคา/หน่วย                    | หน่วยนับ                  | รวม : 2000                     |  |  |  |  |  |  |
| 1                               | 2000                          | -                         |                                |  |  |  |  |  |  |
|                                 |                               |                           |                                |  |  |  |  |  |  |
|                                 |                               | 🕒 ເພັ່ມນ້ອມູລ             |                                |  |  |  |  |  |  |
| อกำหนด ค่าวัสดสำนัก             | างาน                          |                           |                                |  |  |  |  |  |  |
| ั <b>ตรา</b> : ไม่เกิน 5,000 บา | n                             |                           |                                |  |  |  |  |  |  |
| <b>ลักฐานประกอบฯ</b> : 1. ใบ    | เสร็จรับเงิน/บิลเงินสด/ใบ<br> | สำคัญรับเงิน 2. สำเนาบัตร | ะประชาชนพร้อมรับรองสำเนาถูกต้อ |  |  |  |  |  |  |

| 💄 ເສັ່ນ                                                 | งบประมาณ 🛽 🕲 บันทึกงบประเ                                        | มาณทั้งหมด                    |                    |                       |                  |        |
|---------------------------------------------------------|------------------------------------------------------------------|-------------------------------|--------------------|-----------------------|------------------|--------|
| หมวดหมู่<br>ประเภท                                      | รายละเอียดรายการรายการ                                           | จำนวน                         | หน่วย              | ราคา/หน่วย            | รวมจำนวน<br>เงิน | จัดการ |
| <b>ค่าใช้สอย</b><br>ค่าพาหนะ<br>ค่าน้ำมัน<br>เชื้อเพลิง | ค่าน้ำมันเชื้อเพลิง                                              | 1                             | -                  | 800                   | 800              | au     |
| <b>ค่าวัสดุ</b><br>ค่าวัสดุ<br>สำนักงาน                 | ค่าวัสดุสำนักงานเหมารวมทุก                                       | 1                             | -                  | 2000                  | 2000             | au     |
| <b>ค่าอื่นๆ</b><br>ค่าติดต่อ<br>ประสาน<br>งาน           | ค่าประสานงานและดำเนินงาน                                         | 1                             | -                  | 300                   | 300              | au     |
|                                                         |                                                                  |                               | รวมค่าใช้จ่าย : สา | ามพันหนึ่งร้อยบาทถ้วน | 3,100.00         |        |
| หมายเหตุ ข                                              | อถัวจ่ายทุกรายการ<br>วิษศึป มีปุ่น "มันซึ่ง" โปรดดด <b>"</b> วัต | <b>ຄິດ</b> " ເພື່ອເປັນເປດແນັດ |                    |                       |                  | _      |
| tunstuhu                                                | nuno bob ounn iosana <b>ou</b>                                   | เทา เพอบรบบรุงขอ              | มูลเนแตละสวน       |                       |                  |        |

## แท็บ: ระยะเวลา วิธีการดำเนินงาน อื่นๆ

ระยะเวลา วิธีการดำเนินงาน อื่นๆ

**ั้นๆ** เป้าหมาย วิธีการติดตามประเมินผล

วินผล แนบเอกสาร

|                    |                        | _                  |       |       |                |
|--------------------|------------------------|--------------------|-------|-------|----------------|
| TOALUAL OLIMANNELL | ALC: 1 1 1 1 1 1 1 1 1 | <b>T O D I I D</b> |       | 53103 | D. D. C. D. C. |
| aunununututu       | 126000                 | autur              | CIUCI | 01010 | JUNJUI         |
|                    |                        |                    |       |       |                |
|                    |                        |                    |       |       |                |

| $\begin{array}{c ccccccccccccccccccccccccccccccccccc$                                                                                                    | ที่เริ่เ | ມປฏิบัต | ติงาน   |      |       |      |                  |    |            |    | ĬĊ       | นที่สิ้น | ສຸດປ <sub>ີ</sub> ໂ | ງບໍ່ຕົນ <sup>.</sup> | nu |  |   |  |
|----------------------------------------------------------------------------------------------------|----------|---------|---------|------|-------|------|------------------|----|------------|----|----------|----------|---------------------|----------------------|----|--|---|--|
| x       x       x | _        | Wr      | าษภาผ   | au 🗸 | 202   | 5    | >                | -  |            |    |          |          |                     |                      |    |  |   |  |
| 28       29       30       1       2       3       4         5       6       7       8       9       10       11         12       13       14       15       16       17       18         19       20       21       22       23       24       25         26       27       28       29       30       31       1         2       3       4       5       6       7       8         12       :       :00                                                                                                    | ้อ       | Ð       | w       | wg   | я     | a    | อา               |    |            |    |          |          |                     |                      |    |  |   |  |
| 5       6       7       8       9       10       11         12       13       14       15       16       17       18         19       20       21       22       23       24       25         26       27       28       29       30       31       1         2       3       4       5       6       7       8         12       :       :       :00                                                                                                    | 28       | 29      | 30      | 1    | 2     | 3    | 4                | := | 温          | ≡∙ |          | Θ        | -                   | •                    | ×  |  | ? |  |
| 12       13       14       15       16       17       18         19       20       21       22       23       24       25         26       27       28       29       30       31       1         2       3       4       5       6       7       8         12       :       :       :00                                                                                                    | 5        | б       | 7       | 8    | 9     | 10   | 11               |    |            |    |          |          |                     |                      |    |  |   |  |
| 19       20       21       22       23       24       25         26       27       28       29       30       31       1         2       3       4       5       6       7       8         12       :       00                                                                                                    | 12       | 13      | 14      | 15   | 16    | 17   | 18               |    |            |    |          |          |                     |                      |    |  |   |  |
| 26       27       28       29       30       31       1         2       3       4       5       6       7       8         12       :       00                                                                                                    | 19       | 20      | 21      | 22   | 23    | 24   | 25               |    |            |    |          |          |                     |                      |    |  |   |  |
| 2       3       4       5       6       7       8         12       :       00         añanochostlóšu                                                                                                    | 26       | 27      | 28      | 29   | 30    | 31   | 1                |    |            |    |          |          |                     |                      |    |  |   |  |
| 12     :     00       añiencohosilăšu       次・     B     U     Ø       Prompt *     ▲     *     III     III     CO     III     X                                                                                                    | 2        | 3       | 4       | 5    | 6     | 7    | 8                |    |            |    |          |          |                     |                      |    |  |   |  |
| añinnochostlášu<br>X** B U 8 Prompt* A * 🗮 Ξ Ξ * ⊞* © 🖃 • X ?                                                                                                    |          | 12      |         |      |       | 00   |                  |    |            |    |          |          |                     |                      |    |  |   |  |
| X B U 8 Prompt ▼ A ▼ Ξ Ξ Ξ Ⅲ ∞ ∞ ∞ × <> ?                                                                                                    | ลทีคา    | ดว่าจะ  | ະໄດ້รັບ |      |       |      |                  |    |            |    |          |          |                     |                      |    |  |   |  |
|                                                                                                    | 20       | B       | U       |      | Promp | ot • | <mark>A</mark> - | := | ) <b>=</b> | ≡. | <b>.</b> | GD       |                     | -                    | ×  |  | ? |  |
|                                                                                                    |          |         |         |      |       |      |                  |    |            |    |          |          |                     |                      |    |  |   |  |
|                                                                                                    |          |         |         |      |       |      |                  |    |            |    |          |          |                     |                      |    |  |   |  |
|                                                                                                    |          |         |         |      |       |      |                  |    |            |    |          |          |                     |                      |    |  |   |  |
|                                                                                                    |          |         |         |      |       |      |                  |    |            |    |          |          |                     |                      |    |  |   |  |
|                                                                                                    |          |         |         |      |       |      |                  |    |            |    |          |          |                     |                      |    |  |   |  |
|                                                                                                    |          |         |         |      |       |      |                  |    |            |    |          |          |                     |                      |    |  |   |  |

### แท็บ: เป้าหมายวิธีการติดตามประเมินผล

### รายละเอียดหลักโครงการ ผู้รับผิดชอบและที่ปรึกษา ประเภทกิจกรรมความสอดคล้อง ผู้เข้าร่วม งบประมาณ

ระยะเวลา วิธีการดำเนินงาน อื่นๆ

เป้าหมาย วิธีการติดตามประเมินผล

พล แบบเอกสาร

#### เป้าหมาย / ตัวบ่งชี้ความสำเร็จ ด้านปริมาณ

#### เป้าหมาย / ตัวบ่งชี้ความสำเร็จ ด้านคุณภาพ

| B         U         B         Prompt *         A         *         III         III         III         III         III         III         III         III         III         III         IIII         IIII         IIII         IIII         IIII         IIII         IIII         IIII         IIII         IIIII         IIIIIIIIIIIIIIIIIIIIIIIIIIIIIIIIIIII | ౫         B         U         Ø         Prompt ▼         A         ▼         III         IIII         IIII         IIII         IIII         IIII         IIII         IIII         IIII         IIII         IIII         IIII         IIIII         IIIII         IIIII         IIIIII         IIIIIIIIII         IIIIIIIIIIIIIIIIIIIIIIIIIIIIIIIIIIII |
|----------------------------------------------------------------------------------------------------|----------------------------------------------------------------------------------------------------|
| ■ • • * * *                                                                                                    | (⊕) (⊆) (⊂) (<) (<) (<) (<) (<) (<) (<) (<) (<) (<                                                                                                    |
|                                                                                                    |                                                                                                    |
|                                                                                                    |                                                                                                    |
|                                                                                                    |                                                                                                    |
|                                                                                                    |                                                                                                    |
|                                                                                                    |                                                                                                    |
|                                                                                                    |                                                                                                    |

#### วิธีการติดตามประเมินผล

| BU B Prompt - A | • = = • • • | ■ ■ X ? |  |
|-----------------|-------------|---------|--|
|                 |             |         |  |
|                 |             |         |  |
|                 |             |         |  |
|                 |             |         |  |
|                 |             |         |  |

#### กำหนดส่งรายงานการประเมินผลภายใน 30 วันหลังเสร็จสิ้น โครงการ คือ

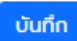

้\*ในกรณีหน้าแท็ป มีปุ่ม "บันทึก" โปรดกด **"บันทึก"** เพื่อปรับปรุงข้อมูลในแต่ล่ะส่วน \*\*

### แท็บ: แนบเอกสาร

#### แก้ไขแผนโครงการ

| รายละเอียดหลักโครงเ     | าาร ผู้รับเ   | พิดชอบและที่ปรึกษา            | ประเภทกิจกรรเ       | มความสอดคล้อง | ง ผู้เข้าร่วม งบประมาณ |      |
|-------------------------|---------------|-------------------------------|---------------------|---------------|------------------------|------|
| ระยะเวลา วิธีการดำเนิ   | นงาน อื่นๆ    | เป้าหมาย วิธีการติด           | าตามประเมินผล       | แนบเอกสาร     |                        |      |
| ไฟล์ร่างกำหนดการ , ไพ   | 'ล์อื่นๆ      |                               |                     |               |                        |      |
| 🔒 เพิ่มเอกสารแนบ        |               |                               |                     |               |                        |      |
| ชื่อเอกสารแนบ           |               |                               |                     |               | จัดการ                 |      |
| ไม่มีข้อมูล             |               |                               |                     |               |                        |      |
| **ในกรณีหน้าแท๊ป มีปุ่ม | "บันทึก" โปรด | กกด <b>"บันทึก"</b> เพื่อปรับ | มปรุงข้อมูลในแต่ล่ะ | ส่วน **       |                        |      |
|                         |               |                               |                     |               |                        |      |
|                         |               |                               |                     |               |                        |      |
|                         |               |                               |                     |               |                        |      |
|                         |               |                               |                     |               |                        |      |
|                         |               |                               |                     |               |                        |      |
|                         |               |                               |                     |               |                        |      |
| เพิ่มเอกสารเ            | เนบ           |                               |                     |               |                        | ×    |
|                         |               |                               |                     |               |                        | _    |
| กรอกชื่อไฟล์            |               |                               |                     |               |                        |      |
|                         |               |                               |                     |               |                        |      |
| ไฟล์                    |               |                               |                     |               |                        |      |
| Choose File             | No file c     | hosen                         |                     |               |                        |      |
| choose the              | No file e     | nosen                         |                     |               |                        |      |
|                         |               |                               |                     |               |                        |      |
|                         |               |                               | 🖨 ເພັ່ນນ້ອນລ        |               |                        |      |
|                         |               |                               | • แมวอมู่ส          |               |                        |      |
|                         |               |                               |                     |               |                        |      |
|                         |               |                               |                     |               |                        | กลับ |
|                         |               |                               |                     |               |                        |      |

เมื่อกรอกข้อมูลครบถ้วนจะปรากฎรายละเอียดด้านหน้าต่าง แผนการจัดโครงการ เพื่อให้ประธาน เป็นผู้ส่งแผน ทั้งหมด ในครั้งเดียว

| TSU-ISAPMS                                 | ≡ ProjectPlan                                                                                           |                       |                                        |                            | 9                               | testtsu1@gmail.com                      |  |  |  |  |
|--------------------------------------------|----------------------------------------------------------------------------------------------------|-----------------------|----------------------------------------|----------------------------|---------------------------------|-----------------------------------------|--|--|--|--|
| 🍰 แก้ไขข้อมูลส่วนตัว<br>💼 แผนการจัดโครงการ | แผนก                                                                                                    | าารจัดโ               | ้ครงการ ปร                             | ะะจำปีการศี                | ักษา 2568                       |                                         |  |  |  |  |
| 🚏 ข้อมูลการจัดโครงการ<br>🕩 ออกจากระบบ      | <b>วงเงินงบประมาณ 50000.00 บาท ปีการศึกษา 2568 ชมรมทดสอบระบบ</b><br>-งบกิจกรรม 50000.00<br>-งบกีฬา 0.00 |                       |                                        |                            |                                 |                                         |  |  |  |  |
|                                            | วันเปิดรับแผน : 1 พา<br>นางสาวนิสิต ชื่อ-นามสกุล1<br>ประธาน                                             | ฤษภาคม 2              | 568                                    | ວັนปิดร้<br>🗘 ເพิ່มโครงกาะ | รับแผน : 31 พฤเ<br>ร 💽 🕂 ส่งแผน | ษภาคม 2568<br>มการจัดโครงการ 1          |  |  |  |  |
|                                            | ชื่อโครงการ                                                                                             | สถานที่<br>ปฏิบัติงาน | วันเริ่มกิจกรรม -<br>วันสิ้นสุดกิจกรรม | สถานะ                      | สร้างโดย                        | จัดการ                                  |  |  |  |  |
|                                            | รับเพื่อนใหม่และประชุมเชียร์<br>ผูกสัมพันธ์ทานตะวัน ช่อที่ ๔๘                                           |                       | -                                      | สถานะ<br>ล่าสุด :          | นางสาวนิสิต<br>ชื่อ-นามสกุล1    | 🖍 แก้ไข<br>โครงการ                      |  |  |  |  |
|                                            |                                                                                                    |                       |                                        |                            | งบประมาณ:<br>3100               | <ul> <li>สบ</li> <li>โครงการ</li> </ul> |  |  |  |  |
|                                            |                                                                                                    |                       |                                        |                            |                                 | ผ แผนการจด<br>โครงการ                   |  |  |  |  |
|                                            | รวมงบประมาณ 3100                                                                                        |                       |                                        |                            |                                 |                                         |  |  |  |  |
|                                            |                                                                                                    |                       |                                        |                            |                                 |                                         |  |  |  |  |
|                                            |                                                                                                    |                       |                                        |                            |                                 |                                         |  |  |  |  |

| นางสาวนิสิต ชื่อ-นามสกุล1<br>ประธาน                           |                       |                                        | 🕀 เพิ่มโครงการ    | 🕀 ส่งแผน                     | การจัดโครงการ 2        |
|---------------------------------------------------------------|-----------------------|----------------------------------------|-------------------|------------------------------|------------------------|
| ชื่อโครงการ                                                   | สถานที่<br>ปฏิบัติงาน | วันเริ่มกิจกรรม -<br>วันสิ้นสุดกิจกรรม | สถานะ             | สร้างโดย                     | จัดการ                 |
| รับเพื่อนใหม่และประชุมเซียร์<br>ผูกสัมพันธ์ทานตะวัน ช่อที่ ๔๘ |                       | -                                      | สถานะ<br>ล่าสุด : | นางสาวนิสิต<br>ชื่อ-นามสกุล1 | 🖍 แก้ไข<br>โครงการ     |
|                                                               |                       |                                        |                   | งบประมาณ:<br>3100            | 盲 ลบ<br>โครงการ        |
|                                                               |                       |                                        |                   | 5100                         | 🖾 แผนการจัด<br>โครงการ |
| ตัวอย่างโครงการที่ 2                                          |                       | -                                      | สถานะ<br>ล่าสุด : | นางสาวนิสิต<br>ชื่อ-นามสกุล1 | 🖍 แท้ไข<br>โครงการ     |
|                                                               |                       |                                        |                   | งบประมาณ: 0                  | 盲 ลบ<br>โครงการ        |
|                                                               |                       |                                        |                   |                              | แผนการจัด<br>โครงการ   |
| รวมงบประมาณ 3100                                              |                       |                                        |                   |                              |                        |

เมื่อกดส่งแผนระบบจะส่งแผนทั้งหมดพร้อมทั้งแสดงสถานะโครงการ

กรณียังไม่อัพโหลดภาพลายเซ็นให้ดำเนินการอัพโหลดก่อน

### ≡ แผนการจัดการโครงการ

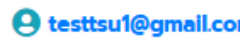

| แก้ไขข้อมูลผู้ใช้<br><sup>ฒ้ญช</sup> ้ |                                |
|----------------------------------------|--------------------------------|
| นางสาวนิสิต ชื่                        | อ-นามสกุล1                     |
| เบอร์โทรศัพท์                          |                                |
| 1234567890                             |                                |
| ลายเซ็น (ไฟล์)                         |                                |
| Choose File                            | ลายเซ็นประธานสโมสรคณะวิทย์.png |
| บันทึก                                 |                                |
|                                        |                                |
|                                        |                                |

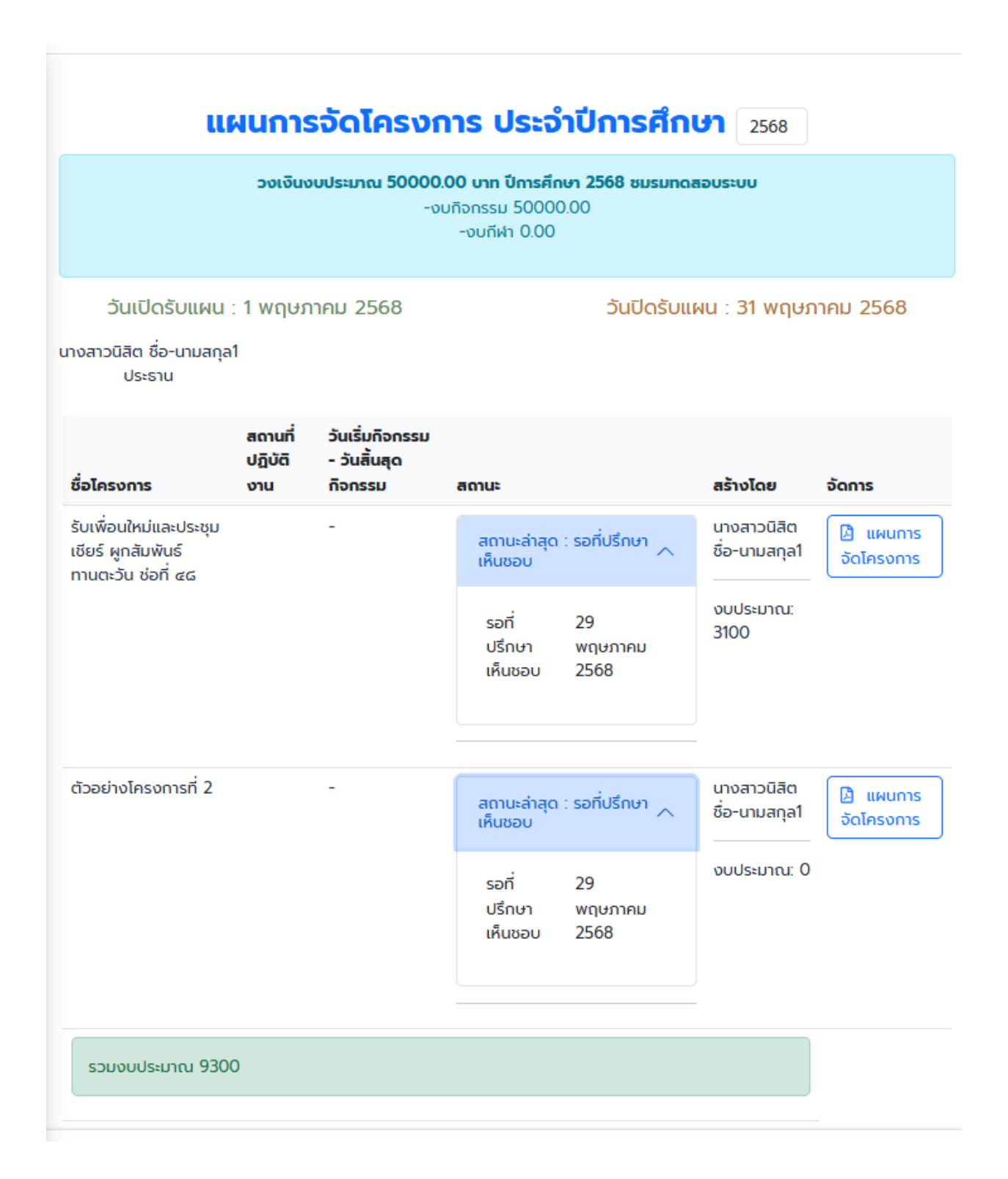

## เมนู "ข้อมูลการจัดโครงการ"

เมนูนี้ใช้สำหรับดูรายละเอียดโครงการที่ได้มีการบันทึกไว้แล้ว

## ขั้นตอนการใช้งานเมนู "ข้อมูลการจัดโครงการ":

- คลิกที่เมนู "ข้อมูลการจัดโครงการ" ในแถบเมนูด้านซ้ายมือ
- 2. คุณจะเห็นหน้าจอแสดง "ข้อมูลการจัดโครงการ ประจำปีการศึกษา"
- การเลือกปีการศึกษา:
  - คล้ายกับเมนู "แผนการจัดโครงการ" คุณสามารถเลือกปีการศึกษาที่
     ต้องการดูข้อมูลได้จากช่องตัวเลขปีการศึกษาที่มุมขวาบน
- 4. หน้าจอนี้จะแสดงตารางข้อมูลโครงการ โดยมีหัวข้อดังนี้:
  - ชื่อโครงการ
  - สถานที่ปฏิบัติงาน
  - วันเริ่มต้นกิจกรรม วันสิ้นสุดกิจกรรม
  - สถานะ
  - สร้างโดย
  - จัดการ (อาจมีปุ่มสำหรับแก้ไข, ลบ หรือดูรายละเอียดเพิ่มเติม)
- 5. หากยังไม่มีข้อมูลโครงการ ระบบจะแสดงคำว่า "ไม่มีข้อมูล"

## การออกจากระบบ

เมื่อใช้งานระบบเสร็จสิ้น ควรออกจากระบบทุกครั้งเพื่อความปลอดภัยของข้อมูล

 คลิกที่ปุ่ม "ออกจากระบบ" (ปุ่มสีแดง) ที่อยู่ด้านล่างสุดของแถบเมนูด้าน ซ้ายมือ